# Probleemoplossing voor netwerkconnectiviteit, drop- en CRC-fouten

## Inhoud

| Inleiding                                                                |
|--------------------------------------------------------------------------|
| Voorwaarden                                                              |
| Vereisten                                                                |
| Gebruikte componenten                                                    |
| Achtergrondinformatie                                                    |
| Redenen voor slechte frames en CRC-fouten                                |
| <u>Gedrag in doorsturen modus (doorknippen of opslaan-en-doorsturen)</u> |
| Main Forwarding ASIC's Opdrachten voor UCS FI's, IOM's en VIC-kaarten    |
| Gerelateerde informatie                                                  |

### Inleiding

In dit document worden opdrachten beschreven die worden gebruikt om netwerkconnectiviteit, dalingen en CRC-fouten op te lossen binnen verschillende UCS-, FI's, IOM's en VIC-adapters.

#### Voorwaarden

#### Vereisten

In dit document wordt ervan uitgegaan dat u kennis van deze onderwerpen hebt:

- Cisco Unified Computing Systems (UCS) virtuele interfacekaart (VIC)
- Cisco UCS B-Series- en C-Series-servers
- Cisco UCS Fabric Extension I/O-module (IOM)
- Cisco UCS Fabric Interconnect (FI)
- Cisco Unified Computing System Manager (UCSM)
- Cisco Unified Computing System Manager (UCSM) commando-lijninterface (CLI)
- Intersight Management Mode (IMM)
- Doorgesneden en store-and-forward switches
- Stomps

#### Gebruikte componenten

De informatie in dit document is gebaseerd op de volgende software- en hardware-versies:

- Cisco UCS Manager versie 2.x en hoger
- Cisco UCS 6200, 6300, 6400 en 6500 Series fabric interconnect
- Cisco UCS 2200, 2300 en 2400 Series fabric extender I/O-module

• Cisco UCS 1200, 1300, 1400 en 1500 Series virtuele interfacekaart (VIC)

De informatie in dit document is gebaseerd op de apparaten in een specifieke laboratoriumomgeving. Alle apparaten die in dit document worden beschreven, hadden een opgeschoonde (standaard)configuratie. Als uw netwerk live is, moet u zorgen dat u de potentiële impact van elke opdracht begrijpt.

#### Achtergrondinformatie

De Cisco UCS Fabric Interconnect is een doorgesneden switch zoals de Cisco Nexus 5000 Series Switches. Het zendt slechte frames als goede frames door. Slechte frames worden door de doelserver laten vallen of wanneer ze door een stuk netwerkapparatuur gaan dat niet doorgesneden is. Aan het einde van het frame wordt een CRC-controle uitgevoerd om te bepalen of een frame al dan niet beschadigd is. Sommige switches kunnen het kader laten vallen zodra ze een kader detecteren is beschadigd. Snijden door switches nemen het doorsturen besluit voordat ze de CRC-controle kunnen uitvoeren. Wegens deze kaders die ontbreken, kan een CRC controle nog door een besnoeiing-door switch worden geschakeld. Andere switches zoals de N7K zijn store and forward switches. De switches van de opslag en van de voorwaartse blik bekijken het volledige kader alvorens zij een het door:sturen besluit nemen. Een winkel en voorwaartse switch zou een frame laten vallen dat een CRC-controle niet heeft uitgevoerd. Om de architectuur (cutthrough vs store-forward) van de switches in de topologie te begrijpen is het noodzakelijk. Vaak moet je teruggaan naar de bron van de CRC fout. Raadpleeg dit artikel voor meer informatie over cut-through en store-and-forward switches: <u>Cloud Networking Switches</u>

Opmerking: . Als u CRC fouten op een interface ervaart, betekent het niet dat de interface de bron van het probleem is.

#### Redenen voor slechte frames en CRC-fouten

Enkele redenen wanneer u slechte kaders en CRC fouten krijgt kunnen zijn:

- Slechte fysieke verbinding; transceiver, koper, vezel, adapter, poortexpander, enzovoort.
- MTU-overtreding
- Ontvangen slechte CRC stomped van naburige doorgesneden switch.

## Gedrag in doorsturen modus (doorknippen of opslaan-endoorsturen)

UCS Fabric Interconnects (vergelijkbaar met Nexus 5000) maakt gebruik van zowel cut-through als store-and-forward switching. De doorsturen modus is afhankelijk van de in- en uitgaand gegevenssnelheid, zoals weergegeven in tabel 1.

Opmerking: Cut-through switching kan alleen uitgevoerd worden als de ingangsgegevenssnelheid gelijk is aan of sneller is dan de uitgangsgegevenssnelheid. Tabel 1 - Gedrag in doorstuurmodus (doorgesneden of opslaan-en-doorsturen) voor UCS Fabric Interconnect

| Ingress/Source Interface    | Interface van uitgang en<br>bestemming | Doorsturen, modus     |  |
|-----------------------------|----------------------------------------|-----------------------|--|
| 10 Gigabit Ethernet-module  | 10 Gigabit Ethernet-module             | doorgesneden          |  |
| 10 Gigabit Ethernet-module  | 1 Gigabit Ethernet-module              | doorgesneden          |  |
| 1 Gigabit Ethernet-module   | 1 Gigabit Ethernet-module              | opslaan-en-doorsturen |  |
| 1 Gigabit Ethernet-module   | 10 Gigabit Ethernet-module             | opslaan-en-doorsturen |  |
| 10 Gigabit Ethernet-module  | 40 Gigabit Ethernet                    | opslaan-en-doorsturen |  |
| 40 Gigabit Ethernet         | 10 Gigabit Ethernet-module             | doorgesneden          |  |
| 40 Gigabit Ethernet         | 40 Gigabit Ethernet                    | doorgesneden          |  |
| 40 Gigabit Ethernet         | 100 Gigabit Ethernet-switch            | opslaan-en-doorsturen |  |
| 100 Gigabit Ethernet-switch | 40 Gigabit Ethernet                    | doorgesneden          |  |
| 100 Gigabit Ethernet-switch | 100 Gigabit Ethernet-switch            | doorgesneden          |  |
| FCoE                        | Fibre Channel                          | doorgesneden          |  |
| Fibre Channel               | FCoE                                   | opslaan-en-doorsturen |  |
| Fibre Channel               | Fibre Channel                          | opslaan-en-doorsturen |  |
| FCoE                        | FCoE                                   | doorgesneden          |  |

Main Forwarding ASIC's Opdrachten voor UCS FI's, IOM's en

#### VIC-kaarten

Tabellen 2 en 3 tonen de verschillende opdrachten die kunnen worden uitgevoerd vanaf de verschillende beheerendpoints in UCS om te bepalen waar de druppels vandaan komen en waarom ze voorkomen.

Naast de ASIC-specifieke opdrachten die in tabel 2 zijn vermeld, kunnen deze opdrachten worden uitgevoerd vanuit de UCS FI NXOS-shell om te zoeken naar fouten in de ontvangstrichting van interfaces:

fouten in interfacetellers tonen

Tabel 2 - ASIC-opdrachten voor Main Forwarding voor UCS FI's en IOM's

| UCS FI/IOM                                       | ASIC-naam<br>Hoofdvenster      | Opdrachten                                           | Doel                                                                                                    |  |  |
|--------------------------------------------------|--------------------------------|------------------------------------------------------|----------------------------------------------------------------------------------------------------|--|--|
|                                                  | Cisco UCS fabric interconnects |                                                      |                                                                                                    |  |  |
| Cisco UCS<br>6200 Series<br>(Gen 2 FI's<br>62xx) | Carmel                         | (nxos)# tonen hardware<br>interne carmel             | Deze opdracht toont de<br>Carmel ASIC-inwendige en<br>bestuurdersinformatie. 5e<br>kolom toont hoeveel<br>poorten/interfaces zijn<br>toegewezen aan elke Carmel<br>ASIC. |  |  |
|                                                  |                                | (nxos)# tonen hardware<br>interne carmel all-poorten | Deze opdracht toont driver-<br>informatie voor alle poorten<br>en fysieke poorten op het<br>voorpaneel naar ASIC<br>mapping.                                             |  |  |
|                                                  |                                | (nxos)# tonen hardware<br>interne carmel crc         | Deze opdracht toont<br>informatie als er frames zijn<br>ontvangen of verzonden met<br>CRC-fouten of stopt voor alle<br>poorten.                                          |  |  |
|                                                  |                                | (nxos)# platform fwm info<br>asic-error X weergeven  | Deze opdracht toont niet nul<br>Carmel drop redenen<br>foutregisters (waar X het                                                                                         |  |  |

|                                                    |                                                       |                                                                                                    | Carmel ASIC nummer van 0-<br>4 is).                                                                                                    |
|----------------------------------------------------|-------------------------------------------------------|----------------------------------------------------------------------------------------------------|----------------------------------------------------------------------------------------------------|
|                                                    |                                                       | (nxos)# platform fwm info pif<br>e1/X tonen   vetzuren                                                                                        | Gebruik deze opdracht en u<br>kunt uw interface toewijzen<br>aan de Carmel ASIC ID<br>"global_asic_num" (waar X<br>het interfacenummer is).                                           |
|                                                    | (nxos)# platform fwm info pif<br>e1/X tonen   druppel | Deze opdracht toont het<br>aantal frames en filtert voor<br>de drop-teller voor een<br>bepaalde interface (waar X<br>het interfacenummer is). |                                                                                                    |
|                                                    |                                                       | (nxos)# tonen hardware<br>interne carmel all-poorten<br>detail   egrep -i "Carmel<br>port crc frame_error"                                    | Deze opdrachtfilters voor<br>CRC- en frame-fouttellers<br>voor alle poorten.                                                                                                    |
| Cisco UCS<br>6300 Series<br>(Gen 3-FI's<br>63x)    | Trident2<br>(Broadcom<br>ASIC)                        | (nxos)# hardware interne<br>bcm-usd info poort-info<br>weergeven                                                                              | Deze opdracht toont de<br>toewijzing tussen elke fysieke<br>poort aan een voorpoort op<br>de Broadcom ASIC en deze<br>toewijzing is verschillend<br>tussen 6332 en 6332-16UP<br>FI's. |
|                                                    |                                                       | (nxos)# harde interne<br>interface tonen indiscard-<br>stats voorkant-poort X                                                                 | Deze opdracht toont<br>poortinterne<br>afscheidingstekens voor een<br>bepaalde voorpoort op de<br>Broadcom ASIC nadat de<br>vorige opdracht is<br>toegewezen.                         |
| Cisco UCS<br>Mini (6324<br>fabric<br>interconnect) | Monticello<br>ASIC                                    | (nxos)# toon hardware<br>interne mtc-usd poort-status                                                                                         | Deze opdracht toont de<br>status van de poorten voor<br>de Monticello ASIC.<br>(nxos)# hardware interne<br>inband-mtc weergeven?                                                      |

|                                        |                        |                                                                                                    | ASIC Show<br>Monticello ASIC information<br>informatie. Toon<br>Monticello in band driver info                                                                                                    |
|----------------------------------------|------------------------|----------------------------------------------------------------------------------------------------|----------------------------------------------------------------------------------------------------|
|                                        |                        |                                                                                                    | statistieken. Toon<br>Monticello inband driver<br>statistics.                                                                                                    |
|                                        |                        |                                                                                                    | <ul> <li>Let op KR's mapping<br/>voor de blades binnen<br/>UCS Mini maakt<br/>gebruik van een andere<br/>poorttoewijzing dan een<br/>chassis met UCS<br/>IOM's. Raadpleeg TAC<br/>voor meer informatie.</li> </ul> |
|                                        |                        | FI # sluit nevenverbindingen<br>aan<br>(nx-os)# toont hardware<br>interne interface asic tellers<br>module 1 | Dit bevel toont de reden voor<br>de het door:sturen dalingen<br>indien gemeld over de<br>interface.                                                                                                    |
| Cisco UCS<br>6400 (Gen 4<br>Fl's 64xA) | Homewood<br>ASIC       | FI # module 1 bijvoegen<br>module-1# toont hardware<br>interne tah tellers asic 0                            | Deze opdracht toont de<br>verschillende tellers van<br>informatie die ASIC-<br>bibliotheek gebruiken.<br>Er is slechts één ASIC<br>binnen dit UCS Fabric<br>interconnect model dus altijd<br>ASIC nummer 0.        |
|                                        |                        | FI # module 1 bijvoegen<br>module-1# toont hardware<br>interne tah drop-rede tellers<br>module 0             | Deze opdracht toont de<br>redenen voor de val en het<br>aantal gedropte pakketten.                                                                                                    |
| Cisco UCS<br>64108 Gen 4-<br>Fl's      | Cisco ASIC<br>Heavenly | FI # sluit nevenverbindingen<br>aan                                                                          | Dit bevel toont de reden voor<br>de het door:sturen dalingen<br>indien gemeld over de                                                                                                    |

|                                  |                        | (nx-os)# toont hardware<br>interne interface asic tellers<br>module 1                                                                                                    | interface                                                                                                    |
|----------------------------------|------------------------|----------------------------------------------------------------------------------------------------|----------------------------------------------------------------------------------------------------|
|                                  |                        | (nxos) # module 1<br>vastmaken<br>module-1# toont hardware<br>interne tah tellers asic 0                                                                                                    | Deze opdracht toont de<br>verschillende tellers van<br>informatie die de ASIC-<br>bibliotheek gebruiken.<br>Er is slechts één ASIC<br>binnen dit UCS Fabric<br>interconnect model dus altijd<br>ASIC nummer 0.  |
|                                  |                        | FI # module 1 bijvoegen<br>module-1# toont hardware<br>interne tah drop-rede tellers<br>module 0                                                                                             | Dit bevel toont de reden voor<br>de het door:sturen dalingen<br>indien gemeld over de<br>interface.                                                                                                    |
|                                  |                        | FI # sluit nevenverbindingen<br>aan<br>(nx-os)# toont hardware<br>interne interface asic tellers<br>module 1                                                                                 | Dit bevel toont de reden voor<br>de het door:sturen dalingen<br>indien gemeld over de<br>interface                                                                                                    |
| Cisco UCS<br>6500 Gen 5-<br>Fl's | Cisco ASIC<br>Heavenly | (nxos) # toon hardware<br>interne fouten module 1                                                                                                    | Deze opdracht toont de<br>output Drop Packets voor de<br>module op de poorten.                                                                                                    |
|                                  |                        | (nxos) # module 1<br>vastmaken<br>module-1# toont hardware<br>interne tah tellers asic 0<br>FI # module 1 bijvoegen<br>module-1# toont hardware<br>interne tah drop-rede tellers<br>module 0 | Deze opdracht toont de<br>verschillende tellers van<br>informatie die de ASIC-<br>bibliotheek gebruiken.<br>Dit tweede bevel toont de<br>dalingsredenen en het aantal<br>gelaten vallen pakketten. <sup>3</sup> |

| Cisco UCS Fabric extender I/O-modules (IOM's) |          |                                                                                                    |                                                                                                    |
|-----------------------------------------------|----------|----------------------------------------------------------------------------------------------------|----------------------------------------------------------------------------------------------------|
| Cisco UCS<br>2200 IOM<br>(Gen 2)              | Cisco UC | FI # IOM aansluiten<br><chassis-id><br/>fex-1# tonen platform<br/>software woodside sts</chassis-id> | dules (IOM's)<br>Deze opdracht toont de<br>interfacestatus van de HIF's<br>en NIF's binnen de Woodside<br>ASIC en welke HIF's door elk<br>blad worden gebruikt.<br>Opmerking: er zijn<br>twee nummeringen<br>voor de hif's, de ene<br>wordt gebruikt<br>wanneer u<br>problemen oplost<br>vanuit de IOM (nadat<br>u verbinding hebt<br>gemaakt met IOM)<br>en de andere wordt<br>gebruikt wanneer u |
|                                               |          | fex-1# tonen platform<br>software woodside sts                                                       | <ul> <li>Bijvoorbeeld, blade 1 gebruikt met IOM nxos.</li> <li>Bijvoorbeeld, blade 1 gebruikt HIF nummers 28-31. U kunt deze nummers gebruiken nadat u verbinding hebt gemaakt met IOM en de bijbehorende opdrachten op die HIF hebt uitgevoerd.</li> <li>Deze komen overeen met Eth1/1/1 - 4 van UCSM</li> </ul>                                                                                  |
|                                               |          |                                                                                                    | deze nummers gebru<br>nadat u verbinding he<br>gemaakt met IOM en<br>bijbehorende opdrach<br>die HIF hebt uitgevoe<br>Deze komen overeer<br>Eth1/1/1 - 4 van UCS<br>NXOS volgens de<br>weergegeven FEX-de                                                                                                    |

|  |                                                                                                    | FI # IOM aansluiten<br><chassis-id><br/>fex-1# tonen platform<br/>software woodside rate</chassis-id>                                                                                                    | Deze opdracht toont de<br>pakketsnelheden voor<br>actieve HIF- of NIF-poorten.                                                                                                    |
|--|----------------------------------------------------------------------------------------------------|----------------------------------------------------------------------------------------------------|----------------------------------------------------------------------------------------------------|
|  |                                                                                                    | FI # IOM aansluiten<br><chassis-id><br/>fex-1# tonen platform<br/>software woodside rmon 0<br/>[NIx/HIx]<br/>U kunt bijvoorbeeld een<br/>aantal fouttellers filteren met<br/>behulp van grep voor alle<br/>NIF's, zoals hieronder:<br/>fex-1# tonen platform<br/>software woodside rmon 0<br/>nif_all   egrep-i</chassis-id> | Deze opdracht toont de<br>ontvangen en verzonden<br>pakketgrootte voor een<br>bepaald HIF of NIF en<br>pakkettypen zoals unicast,<br>broadcast of multicast.<br>De kolom Diff is nuttig terwijl<br>u live probleemoplossing als<br>het terugstelt na elke keer dat<br>u de opdracht uitvoeren om u<br>te laten zien of pakketten<br>worden verhoogd wanneer u<br>de opdracht opnieuw<br>uitvoeren.<br>U kunt ook controleren of de<br>kolom Diff nieuwe pakketten<br>voor deze pakketten toont:<br>RX_CRC_NIET_GESTOMPT<br>RX_CRC_GESTOMPT<br>TX_FRM_FOUT |
|  | FI # IOM aansluiten<br><chassis-id><br/>fex-1# tonen platform<br/>software woodside drops 0<br/>[NIx/HIx]</chassis-id> | Deze opdracht toont de drop-<br>tellers voor een bepaalde NIF<br>of HIF.                                                                                                    |                                                                                                    |
|  | FI # IOM aansluiten<br><chassis-id><br/>fex-1# tonen platform<br/>software woodside oper</chassis-id>                  | Deze opdracht toont de<br>administratieve controle,<br>MAC en fysieke status, naast<br>de gedetecteerde SFP's<br>binnen de NIF's.                                                                                                    |                                                                                                    |
|  | FI # Verbind iom <chassis-<br>ID&gt;<br/>fex-1# tonen platform</chassis-<br>                                           | Deze opdracht toont de<br>transceiverdetails binnen de<br>IOM NIF-poorten in het bos.                                                                                                    |                                                                                                    |

|                                                                  |                               | software woodside sfp 0 in0<br>fex-1# tonen platform<br>software woodside sfp 0 in1<br>fex-1# tonen platform<br>software woodside sfp 0 ni2<br>fex-1# tonen platform<br>software woodside sfp 0 ni3 |                                                                                                    |
|------------------------------------------------------------------|-------------------------------|----------------------------------------------------------------------------------------------------|----------------------------------------------------------------------------------------------------|
| Cisco UCS<br>2300 IOM<br>(Gen 3)<br>en<br>Cisco UCS<br>2300 IOM, | Tiburon<br>(Broadcom<br>ASIC) | # IOM aansluiten <chassis-<br>ID&gt;<br/>Fex-1# tonen<br/>platformsoftware tiburon sts</chassis-<br>                                                                                                | Deze opdracht toont de<br>interfacestatus van de HIF's<br>en NIF's binnen de Tibrun<br>ASIC en welke HIF's door elk<br>blad worden gebruikt.<br>Tibrun ASIC komt van de<br>2248 FEX die 48 HIF poorten<br>heeft, dus voor UCS zijn er<br>enkele ongebruikte poorten<br>op de ASIC (NI0-7 en HI0-9<br>zijn ongebruikt). |
| versie 2<br>(UCS-IOM-<br>2304V2)                                 |                               |                                                                                                    | 40G backplane<br>poorten binnen Gen<br>3 IOM's betreft, kan<br>de HIF-status<br>normaal worden<br>bepaald met de 40<br>Gig primaire poorten<br>aangeduid als UP, en<br>de 40 Gig-leden<br>poorten zijn<br>aangeduid met<br>Down.                                                                                       |
|                                                                  |                               | # IOM aansluiten <chassis-<br>ID&gt;</chassis-<br>                                                                                                    | Deze opdracht toont de<br>pakketsnelheden voor                                                                                                    |

|                                                            |               | fex-1# tonen platform<br>software tiburon rate                                                                                                    | actieve HIF- of NIF-poorten.                                                                                                    |
|------------------------------------------------------------|---------------|----------------------------------------------------------------------------------------------------|----------------------------------------------------------------------------------------------------|
|                                                            |               | FI # IOM aansluiten<br><chassis-id><br/>fex-1# tonen<br/>platformsoftware tiburon<br/>rmon 0 [NIx/HIx]<br/>U kunt bijvoorbeeld enkele<br/>fouttellers filteren met<br/>behulp van grep voor alle<br/>NIF's zoals hieronder wordt<br/>getoond:<br/>fex-1# tonen<br/>platformsoftware tiburon<br/>rmon 0 nif_all   egrep -i<br/>'crc ni stomp pause err'</chassis-id> | Deze opdracht toont de<br>ontvangen en verzonden<br>pakketgrootte voor een<br>bepaald HIF of NIF en<br>pakkettypen zoals unicast,<br>broadcast of multicast.<br>De kolom Diff is nuttig terwijl<br>u live probleemoplossing als<br>het terugstelt na elke keer dat<br>u de opdracht uitvoeren om u<br>te laten zien als er nieuwe<br>pakketten komen wanneer u<br>de opdracht opnieuw<br>uitvoeren.<br>U kunt ook controleren of de<br>kolom Diff nieuwe pakketten<br>voor deze pakketten toont:<br>RX_CRC_NIET_GESTOMPT<br>TX_FRM_FOUT |
| Cisco LICS                                                 |               | FI # Verbind iom <chassis-<br>ID&gt;<br/>fex-1# toont interne<br/>hardwarestokken</chassis-<br>                                                                                                    | Deze opdracht toont de<br>interfacestatus van de HIF's<br>en NIF's binnen de Tahoe<br>ASIC en welke HIF's door elk<br>blad worden gebruikt.                                                                                                    |
| 2408 (vierde<br>generatie I/O-<br>module)<br>"Summerville" | zonsondergang | fex-1# tonen hardware<br>interne tah sts detail                                                                                                    | Deze opdracht toont de<br>NXOS-naar-HIF-<br>poorttoewijzing, link-state en<br>operationele snelheid.                                                                                                    |
| UCS-IOM-<br>2408                                           |               | fex-1# toont hardware<br>interne tah tellers asic 0<br>nxos-port?<br><0-44> Nexus-poorts<br>nummer 0-31 hif/35 bif/36-<br>43 nif                                                                                                    | Dit bevel toont de<br>gedetailleerde per-<br>poorttellers<br>De gedetailleerde<br>interfacetellers kunnen<br>worden bekeken door te                                                                                                    |

|  | verwijzen naar het NXOS<br>poortnummer.                                                                               |
|--|----------------------------------------------------------------------------------------------------|
|  | NXOS-poorten 0-31 komen<br>overeen met 32 HIF-poorten<br>NXOS poorten 36-43 komen<br>overeen met de 8 NIF<br>poorten. |

1 End-of-sale en end-of-life melding voor de Cisco UCS 6200 Series fabric interconnects: <u>Cisco</u> <u>UCS 6200 Series fabric interconnects</u>

2 End-of-sale en end-of-life aankondiging voor Cisco UCS 2100 Series IOS-modules: <u>Cisco UCS</u> <u>2200 Series IOS-modules</u>

3 Mode details op sommige kolommen van show hardware interne carmel crc commando:

- Mrx CRC = CRC op deze link; Het probleem is L1 kwestie; Controleer ooghoogte; sluit, geen sluiting; vervang kabel;
- MM Rx Stomp = STOMP op de switch op afstand; Controleer dezelfde uitvoer op de switch via deze link;
- FI Rx Stomp = Als MM Rx CRC en MM Rx Stomp leeg zijn; L2/policy-overschrijding, meestal MTU-overschrijding; QoS MTU-instellingen controleren.

4 Soms om de Port mapping op FI 6400/6500 te zien werkt de attach module niet, om dit te hebben geadresseerd neem contact op met een Cisco TAC Engineer.

Tabel 3 - De belangrijkste opdrachten voor het oplossen van connectiviteit, dalingen en CRCfouten voor Cisco UCS VIC-kaarten.

| UCS VIC-generatie             | Voorbeeld van het VIC-<br>kaartmodel                        | Opdrachten                                                                                    | Doel                                                                                                    |
|-------------------------------|-------------------------------------------------------------|-----------------------------------------------------------------------------------------------|----------------------------------------------------------------------------------------------------|
| Cisco UCS 1200 VIC<br>(Gen 2) | een voorbeeld is de<br>1225 VIC, 1240 VIC,<br>1280 VIC, enz | Voorbeeld<br>bladeswitches:<br>FI# sluit adapter 1/1/1<br>aan<br>adapter 1/1/1 #<br>verbinden | Deze opdrachten<br>kunnen worden<br>uitgevoerd nadat u<br>verbinding hebt<br>gemaakt met de<br>adapter van een Cisco<br>UCS B- of C-serie<br>servers. |
| Cisco UCS 1300 VIC<br>(Gen 3) | een voorbeeld is de<br>1380 VIC                             | adapter 1/1/1<br>(boven):1# tonen-log<br>adapter 1/1/1                                        | De opdracht macstats<br>geeft informatie over de<br>status van de fysieke<br>poorten, pakketgrootte                                                   |

|                               |                                                                                                    | (boven):1# attach-mcp<br>adapter (mcp):1#<br>uifportstatus<br>adapter (mcp):3# dcem-<br>macstats 0 <<<< Stats                                  | en of er stompe of niet-<br>stomped frames<br>ontvangen zijn.                                                                                                |
|-------------------------------|----------------------------------------------------------------------------------------------------|----------------------------------------------------------------------------------------------------|----------------------------------------------------------------------------------------------------|
|                               |                                                                                                    | voor poort-1<br>adapter (mcp):3#<br>decem-macstaten 1<br><<<<< Stats voor poort-<br>2                                                          |                                                                                                    |
|                               |                                                                                                    | adapter 1/1/1 (mcp):1#<br>vnic                                                                                                    |                                                                                                    |
|                               |                                                                                                    | adapter 1/1/1 (mcp):1#<br>lifestatus                                                                                                    |                                                                                                    |
|                               |                                                                                                    | Voor standalone C-<br>Series UCS:                                                                                                    |                                                                                                    |
|                               |                                                                                                    | # scope-chassis                                                                                                    |                                                                                                    |
|                               |                                                                                                    | /chassis # toon adapter<br>(krijg de PCIe sleuf #)                                                                                             |                                                                                                    |
|                               |                                                                                                    | /chassis # connect<br>debug-shell <pcie-<br>sleuf #&gt; (deze opdracht<br/>kan alleen werken als<br/>de server is<br/>ingeschakeld)</pcie-<br> |                                                                                                    |
|                               |                                                                                                    | adapter (boven):1#<br>attach-mcp<br>adapter (mcp):1#<br>uifportstatus                                                                          |                                                                                                    |
| Cisco UCS 1400 VIC<br>(Gen 4) | Bijvoorbeeld:<br>(VIC140):<br>Op PCIe gebaseerde<br>mLOM-kaart voor M5-<br>bladeservers (UCS B-<br>MLOM-40G-04) | - Controleer de status<br>van de PCIe-link<br>adapter (boven):1#<br>attach-mcp<br>adapter (mcp):1#<br>pcie_links                               | Deze opdrachten<br>kunnen worden<br>uitgevoerd nadat u<br>verbinding hebt<br>gemaakt met de<br>adapter van een Cisco<br>UCS B- of C-Series-<br>server die is |

| 1                                                                                                    | I                                                                                                    | 1                                                  |
|----------------------------------------------------------------------------------------------------|----------------------------------------------------------------------------------------------------|----------------------------------------------------|
| <ul> <li>· (VIC1480):</li> <li>Op PCIe gebaseerde<br/>MEZZ-kaart voor M5-<br/>bladeservers (UCS B-<br/>VIC-M84-4P)</li> <li>· (VIC145):</li> </ul> | statusstatus van pp,<br>pps-type link-<br>configuratielink<br>0,0 host gen3x16<br>gen3x16 UP<br>adapter (mcp):2#<br>afsluiten | geïmplementeerd met<br>een 4e Gen VIC-<br>adapter. |
| PCle-kaart voor M5-<br>rackservers (UCS-<br>PCIE-C25Q-04)                                                                                          | - Controleer de status<br>van de Ethernet Link                                                                                |                                                    |
| · (VIC1457):<br>Op PCIe gebaseerde<br>ml OM-kaart voor M5-                                                                                         | adapter (boven):2#<br>attach-mcp<br>adapter (mcp):1#                                                                          |                                                    |
| rackservers (UCS C-<br>MLOM-C25Q-04)                                                                                                    | uifportstatus<br>ASIC-poort                                                                                                   |                                                    |
|                                                                                                    | UIF-poortsnelheid                                                                                                    |                                                    |
|                                                                                                    | 0,0 UP 25 g                                                                                                    |                                                    |
|                                                                                                    | 0,1 tot 25 g                                                                                                    |                                                    |
|                                                                                                    | 1,0 + 25 g                                                                                                    |                                                    |
|                                                                                                    | 1 x 1 x 25 g                                                                                                    |                                                    |
|                                                                                                    | adapter (mcp):2#<br>afsluiten                                                                                                 |                                                    |
|                                                                                                    | - Ethernet-fouttellers controleren                                                                                            |                                                    |
|                                                                                                    | adapter (bovenkant):3#<br>attach-macd                                                                                         |                                                    |
|                                                                                                    | adapter (macd):1#<br>macstats 0                                                                                               |                                                    |
|                                                                                                    | DELTA<br>TOTALE<br>BESCHRIJVING                                                                                               |                                                    |
|                                                                                                    | 112 112 Rx<br>goede pakketten                                                                                                 |                                                    |

|                               |                                                                                                    | 112 112 Rx<br>totaal ontvangen<br>pakketten<br>14574 14574<br>Rx bytes voor goede<br>pakketten<br>14574 14574<br>RX bytes<br>104 104 RX<br>multicast-frames<br><knip></knip>                                                                                                    |                                                                                                    |
|-------------------------------|----------------------------------------------------------------------------------------------------|----------------------------------------------------------------------------------------------------|----------------------------------------------------------------------------------------------------|
| Cisco UCS 1500 VIC<br>(Gen 5) | <ul> <li>Bijvoorbeeld: <ul> <li>VIC15231:</li> </ul> </li> <li>Op PCIe gebaseerde<br/>mLOM-kaart voor X210<br/>(UCSX-ML-V5D200G) <ul> <li>VIC15420:</li> </ul> </li> <li>Op PCIe gebaseerde<br/>mLOM-kaart voor<br/>X210C M6/M7 (UCSX-ML-V5Q50G) <ul> <li>VIC15422:</li> </ul> </li> <li>Op PCIe gebaseerde<br/>MEZZ-kaart voor<br/>X210C M6/M7 (UCS X-ME-V5Q50G) <ul> <li>VIC15428:</li> </ul> </li> <li>Op PCIe gebaseerde<br/>mLOM-kaart voor<br/>M6/M7-rackservers<br/>(UCS-M-V5Q50G) <ul> <li>VIC15238:</li> </ul> </li> <li>Op PCIe gebaseerde<br/>mLOM-kaart voor</li> <li>M6/M7-rackservers</li> </ul> | Voorbeeld<br>bladeswitches:<br>FI# sluit adapter 1/1/1<br>aan<br>adapter 1/1/1 #<br>verbinden<br>adapter 1/1/1<br>(boven):1#<br>Voor standalone C-<br>Series UCS:<br># scope-chassis<br>/chassis # toon adapter<br>(krijg de PCIe sleuf #)<br>/chassis # connect<br>debug-shell <pcie-<br>sleuf #&gt; (deze opdracht<br/>kan alleen werken als<br/>de server is<br/>ingeschakeld)<br/>- Controleer de status<br/>van de PCIe-link<br/>adapter (boven):1#</pcie-<br> | Deze opdrachten<br>kunnen worden<br>uitgevoerd nadat u<br>verbinding hebt<br>gemaakt met de<br>adapter van een Cisco<br>UCS B- of C-Series-<br>server die is<br>geïmplementeerd met<br>een VIC-adapter van de<br>5e generatie. |

| M6/M7-rackservers<br>(UCS-M-V5D200G)                                                                                                    | adapter (mcp):1#<br>pcie_links                                                                                                    |  |
|----------------------------------------------------------------------------------------------------|----------------------------------------------------------------------------------------------------|--|
| <ul> <li>(UCS-M-V5D200G)</li> <li>VIC15411:</li> <li>Op PCIe gebaseerde<br/>mLOM-kaart voor B-<br/>Series M6 (UCSB-ML-<br/>V5Q10G)</li> <li>VIC15235:</li> <li>PCIe-kaart voor M6/M7-<br/>rackservers (UCS-P-<br/>V5Q50G)</li> <li>VIC15425:</li> <li>PCIe-kaart voor M6/M7-<br/>rackservers (UCS-P-</li> </ul> | pcie_links<br>adapter (mcp):1#<br>afsluiten<br>- Controleer de status<br>van de Ethernet Link<br>adapter (boven):1#<br>attach-mcp<br>adapter (mcp):1#<br>uifportstatus<br>adapter (mcp):1#<br>afsluiten<br>- Ethernet-fouttellers<br>controleren |  |
| V5Q50G)                                                                                                    | adapter (bovenkant):1#<br>attach-macd                                                                                                    |  |
|                                                                                                    | adapter (macd):1#<br>macstats 0                                                                                                    |  |

#### Gerelateerde informatie

- <u>Technische ondersteuning en documentatie Cisco Systems</u>
- Opnieuw ladingsmechanisme nodig voor 2348 FEX wanneer CRC-fouten worden waargenomen
- Lijst met Cisco UCS Manager CLI-gebruikershandleidingen
- UCS B Series bladeservers 6200 specificatiescherm
- UCS B Series bladeservers 6332 specificatiescherm
- UCS B Series bladeservers 6454 specificatiescherm
- UCS B Series bladeservers 6536 specificatiescherm

#### Over deze vertaling

Cisco heeft dit document vertaald via een combinatie van machine- en menselijke technologie om onze gebruikers wereldwijd ondersteuningscontent te bieden in hun eigen taal. Houd er rekening mee dat zelfs de beste machinevertaling niet net zo nauwkeurig is als die van een professionele vertaler. Cisco Systems, Inc. is niet aansprakelijk voor de nauwkeurigheid van deze vertalingen en raadt aan altijd het oorspronkelijke Engelstalige document (link) te raadplegen.